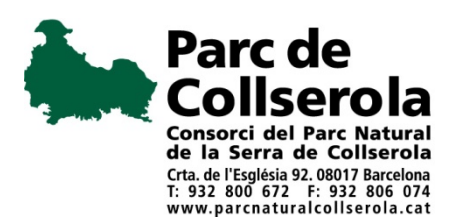

## **GUIA DEUC PER ALS LICITADORES**

Heu de:

- 1.- Descarregar i desar al vostre ordinador l'annex XML (document DEUC)
- 2.- Anar a l'adreça següent:

https://visor.registrodelicitadores.gob.es/espd-web/filter?lang=es

- 3.- Indicar que sou un operador econòmic
- 4.- Indicar que voleu importar un DEUC
- 5.- Annexar l'arxiu XML
- 7.- Indicar la nacionalitat i fer "siguiente"
- 8.- Emplenar les dades
- 7.- Imprimir en pdf i signar digitalment.

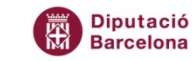

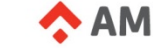